## **EBSCO***host* Collection Manager

## User Guide

- 1. Go to URL: <u>https://ecm.ebscohost.com/</u>
- 2. Put in your USER\_ID & Password.
- 3. You will see the SEARCH BOX.
- 4. Put in Keyword or Name you are looking for in the search box. Beside that box you will see another search box. Please choose appropriate option like for author name - > Author. If you know the ISBN number -> ISBN. It is advisable to choose BISAC Subject heading or LC Classification for a precise search.

| Search For          | in         | Keyword                      | Search Clear |
|---------------------|------------|------------------------------|--------------|
|                     |            | SelectField                  |              |
| And 👻               | in         | Keyword                      |              |
|                     |            | Title                        |              |
| And 👻               | in         | Author (Lastname, Firstname) | Add Row      |
|                     |            | Publisher                    |              |
| Full Search Options |            | ISBN                         |              |
|                     |            | Accession Number (Book ID)   |              |
|                     | -          | BISAC Subject Heading        |              |
|                     |            | Dewey Decimal Call Number    |              |
|                     |            | Library of Conserve Cubicat  |              |
|                     |            | Library of Congress Subject  |              |
|                     | <b>)</b> S | Series                       |              |
|                     |            | Jelles                       |              |

- 5. You may also use advance search option if you further want to refine your result Like Date, Type etc..
- 6. A result page will come, where the details Like Publisher, Price etc has given.

| Title                                                                    | Author             | Publisher                              | Year | Subject                                 | LCC                            | Price                                                         |
|--------------------------------------------------------------------------|--------------------|----------------------------------------|------|-----------------------------------------|--------------------------------|---------------------------------------------------------------|
| Iran's Nuclear Diplomacy : Power Politics and Conflict Resolution        | Kaussler,<br>Bernd | Taylor &<br>Francis Ltd<br>(Routledge) | 2014 | HISTORY / Military /<br>Nuclear Warfare | U 264<br>.5<br>.K38<br>2014eb  | \$ 135.00   One User 💽 🗘<br>Add to Cart<br>Add to List / PDA  |
| Tactical Nuclear Weapons and Euro-Atlantic Security : The Future of NATO | Foradori,<br>Paolo | Taylor &<br>Francis Ltd<br>(Routledge) | 2013 | HISTORY / Military /<br>Nuclear Warfare | U<br>A<br>.3<br>.T27<br>2013eb | \$ 135.00   One User • \$<br>Add to Cart<br>Add to List / PDA |

- 7. To know or explore more about the eBook click on the Title of the eBook.
- 8. You may also preview the complete eBook by clicking on the title.
- 9. To add this book to a list -> Click on the Add to List / PDA in your right hand side below the price information.
- 10. To add all the eBooks available click on -> Add Page to List
- 11. If you have already created a list just select the list and add.

12. If you have not created any list click on -> Create a New List -> Add to List -> Give it a NAME - > Add to List.

| Select List:    |           |                         | Create New List                           |  |
|-----------------|-----------|-------------------------|-------------------------------------------|--|
| Create New List |           | st 💽 🔻                  | Please provide a Name for your selections |  |
| Select          | t Access: | Available Access I      | Name:                                     |  |
|                 |           | \$ 135.00   Or          | Fund Code: Select 👻                       |  |
|                 |           | © <b>\$ 168.75</b>   Th |                                           |  |
|                 |           |                         | Create List                               |  |

- 13. We also have a predefined Custom Lists & Subject Lists, to see this please click on the top menu bar.
- 14. You can also see the LISTS you have already created.

| My Lists 👻     | My PDAs         | My Cart | 0 items - \$0.00 |
|----------------|-----------------|---------|------------------|
| My Lists (In P | rogress)        |         |                  |
| Submitted Lis  | Submitted Lists |         | S MODEIS DEIOW   |
| Purchased Li   | sts             |         |                  |
| Create a new   | List            |         |                  |

- 15. To download the excel sheet click -> My Lists -> name of the list.
- 16. You may create multiple lists following the same.
- **17.** To browse titles by Publisher click Publisher on Top menu Bar and then the name of publisher you wish to see

|                                              | 🏦 UNIVERSITY LIBRARIES 🚺 selector 🔻 |
|----------------------------------------------|-------------------------------------|
| Home   Subject Sets   Publishers   Reports + | My Lists 👻 My PDAs 👻                |
| Search For help                              | Search Clear                        |
|                                              |                                     |
| And Y in Select Field                        |                                     |
| And 💌 in Select Field                        | Add Row                             |
| Full Search Options                          |                                     |

18. You may also use options available at your left hand side to further refine your result list.

For detailed Information: please find attachment: ecm\_usr\_guide.docx OR

For Further Query,

Please contact EBSCO

"OR" episr2@vsnl.net or ebscodel2@vsnl.net or Call 11 – 2619 8966;

"OR" Arrange a call back request on any.

"OR" Arrange a WEB-EX session.